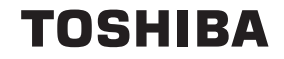

### IP Attendant Console Quick Reference Guide

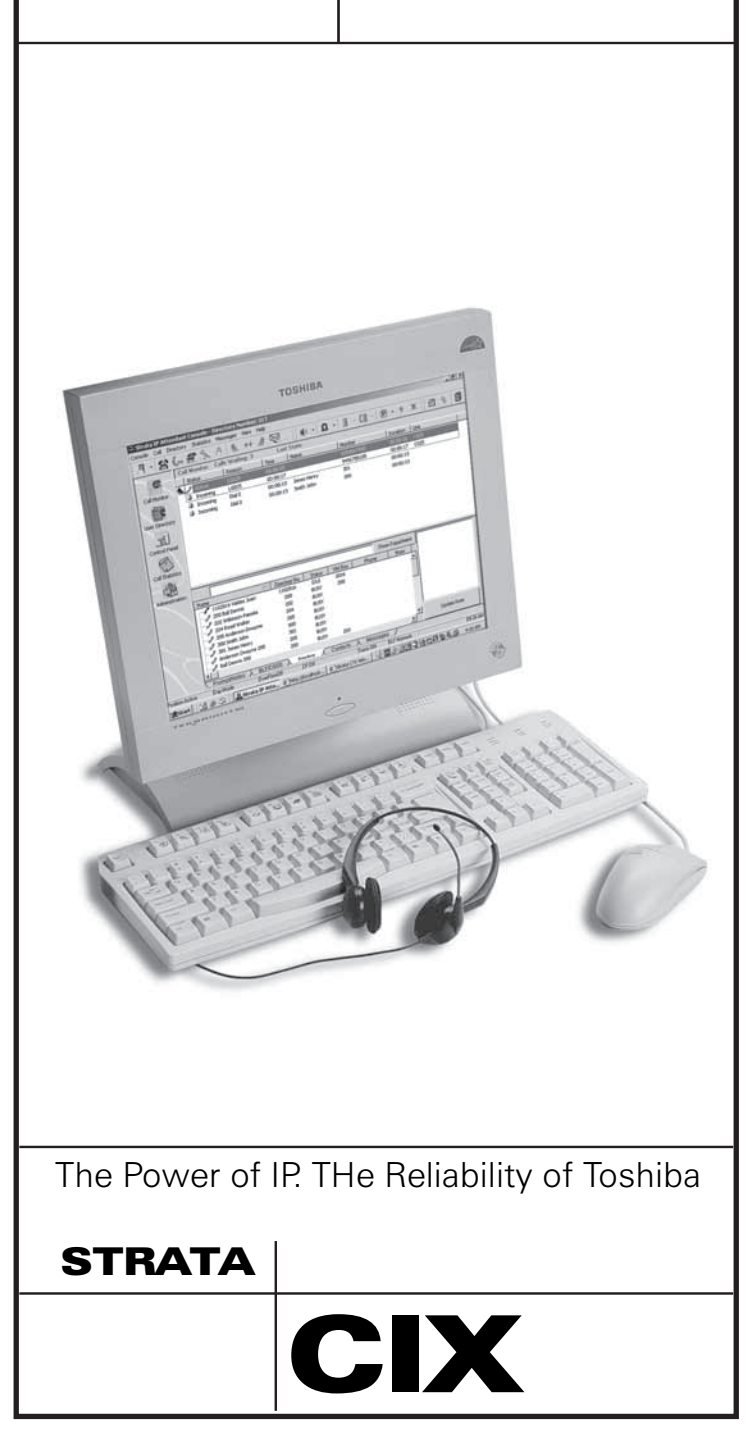

# Introduction

This quick reference guide applies to the Toshiba Strata CTX Attendant Console connected to a Strata CTX system.

See your Telephone System Administrator to find out which features you have.

# Answering a Call (Incoming)

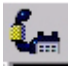

air

2

- ➤ To answer the current call (highlighted), press Answer (+ key) on the keyboard
  - ... or double click on the entry.

| LUgin                       |                                                                                                    |  |  |
|-----------------------------|----------------------------------------------------------------------------------------------------|--|--|
| Strate CTX<br>Attenda       | 1. To login, double click on the Strata CTX<br>Attendant Console icon                                               |  |  |
|                             | or click on the icon in the Microsoft Windows<br>Start menu bar                                                     |  |  |
|                             | or select Start > Programs > Strata CTX<br>Attendant > Strata CTX Attendant Console.                                |  |  |
|                             | 2. Select User ID.                                                                                                  |  |  |
|                             | 3. Type the password (default is empty), press<br>Enter or click OK.                                                |  |  |
| Releasi                     | ing a Call                                                                                                    |  |  |
|                             | <ul> <li>While on an active call, press Release (Enter)<br/>on the keyboard</li> </ul>                              |  |  |
| - Cale                      | or click the Release icon                                                                                           |  |  |
| <b>.</b>                    | or select Call > Release.                                                                                           |  |  |
| Making                      | a Call (Call Completion Codes)                                                                                      |  |  |
| Numeric<br>Keypad<br>Button | <ul> <li>Type the number on the numeric keypad, press</li> <li>Release/Transfer (Enter) on the keyboard.</li> </ul> |  |  |
|                             | DESCRIPTION                                                                                                    |  |  |
| 1                           | Always set the ring mode to Tone First or override a busy/DND call.                                                 |  |  |
| 2                           | Set the ring mode to Voice First always or override a busy/DND call.                                                |  |  |
| 3                           | Intrude into a busy/DND call (ExecOverride).                                                                        |  |  |
| 4                           | Set callback on a busy or ringing call.                                                                             |  |  |
| 5                           | Perform manual OCA or set the ring mode to Voice first always or override a busy/DND call.                          |  |  |
| 7                           | Set Message Waiting light on another phone.                                                                         |  |  |
|                             |                                                                                                    |  |  |

# **BLF/DSS** Tab

Hold

### ► To dial using BLF/DSS

- 1. Click the BLF/DSS tab.
- Double-click on an entry or use the up/down arrows to select an entry and press **Release/Transfer** (Enter) on the keyboard.

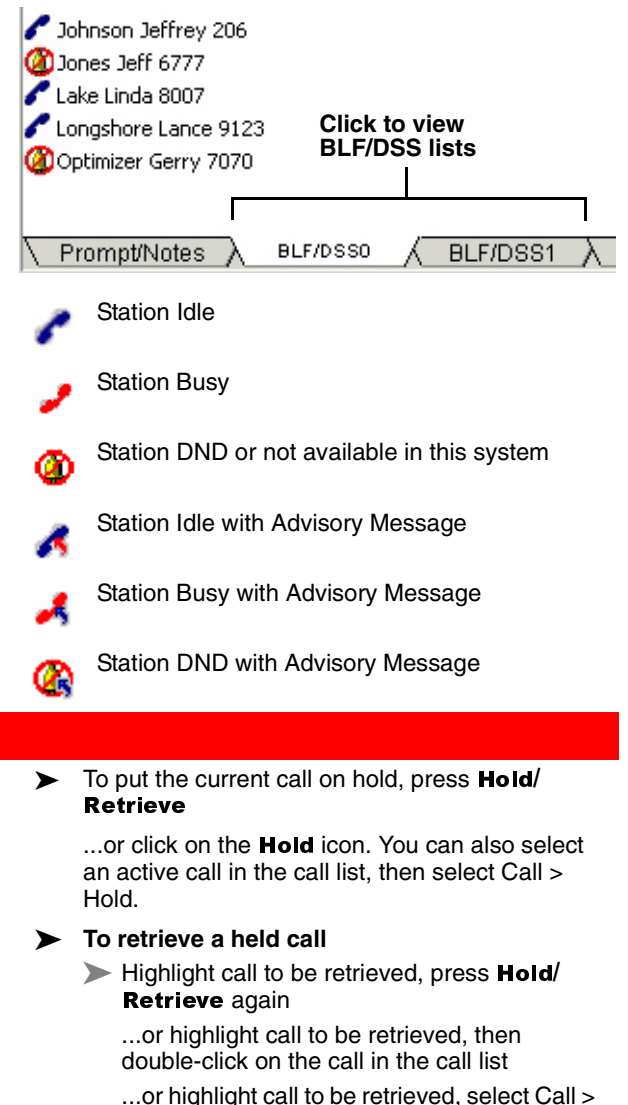

Hold/Retrieve/Return.

## **Call Transfer**

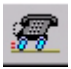

- To Blind Transfer the source party to the destination party
  - While on an active call, dial the destination party on the numeric keypad. Press Transfer (Blind) (+) on the numeric keypad

...or select Call > Transfer > Blind transfer. Enter destination party from the numeric keypad.

If an exact match is not found, scroll and select a name/number, click OK.

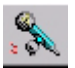

### > To make a Supervised Transfer call

- While on an active call, dial the destination party on the numeric keypad, press **Transfer (Supv.)** (Enter) on the keyboard ...or select Call > Transfer > Consultation transfer
- 2. Announce the call (optional).
- 3. Press Transfer (Supv.) (Enter).
- To set up the Supervised Transfer call, select Call > Setup Conference. Enter the destination party, then click OK.

### To transfer a call to Voice Mail

- 1. While connected to a call, enter the extension number to transfer to.
- 2. Press **Transfer to VM** (Del) on the keyboard.
- 3. Press Enter or click OK

...or while connected to a call, select Call > Transfer > Voice Mail Transfer, enter the destination extension, and press Enter.

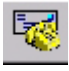

#### ...or

- 1. While connected to a call, click the **Transfer** to VM icon.
- 2. Enter the extension number to transfer to.
- 3. Press Enter or click OK.

# **Conference Calls**

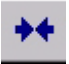

### To create a conference call

With calls on Source and Destination, press Join/Split

...or select Call > Join/Split. The CTX Attendant creates a three-way conference.

► To add another destination party to the conference with the Attendant

- 1. While in a conference ("conferenced" shows on-screen), dial the extension to add, press **Release** (Enter) or click OK.
- After the dialed party answers, press Join/ Split (End) for the CTX Attendant to join the active call and the consultation call

...or select Call > Join > Join/Split.

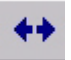

- To split a three-way conference call
  - Press Join/Split

...or select Call > Join/Split.

- To release the last party from a conference call
  - Select Call > Release Last Party.

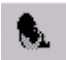

- To switch between Source and Destination Parties
  - To switch to the source party, press Source (Delete)

...or select Call > Source.

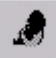

To switch to the destination party or select a destination party, select Call > Destination or click on the **Destination** icon.

Paging

- 18

### To page using the Primary Page Zone

- 1. Click the **Paging** icon. The current call is placed on hold, the primary page option opens a path to the paging system.
- 2. Make an announcement over the paging system.

## **Door Phones**

≻

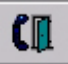

To call the primary door phone, click the **Door Phone** icon

...or click the drop-down arrow next to the Door Phone icon to select an alternate door phone or select Console > Door Phone > Primary or Alternate Door Phone.

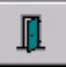

- 1. To Unlock a Door, click the **Door Unlock** icon. The primary door unlocks.
- 2. If there is more than one door, select a door from the list, click Unlock.

# Attendant Keys

### **Numeric Keypad**

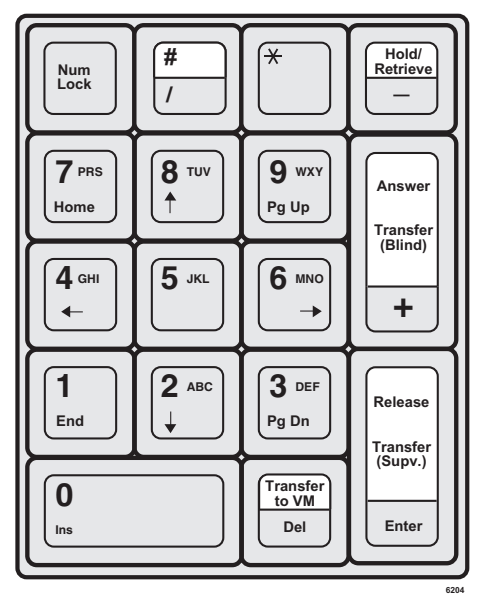

## **Special Function Keys**

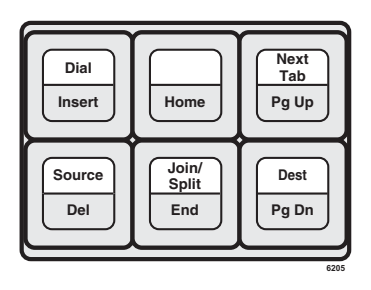

# **Function and Volume Keys**

| нер |  |
|-----|--|
| F1  |  |

| Vol Up | Vol Dn |
|--------|--------|
| F11    | F12    |

6310

| Ringing On/Off Controls |                                                           |  |  |
|-------------------------|-----------------------------------------------------------|--|--|
| Keys                    | Description                                               |  |  |
| Ctrl+R                  | Turns the sound card Headset or External Speaker Ring On  |  |  |
| Ctrl+T                  | Turns the sound card Headset or External Speaker Ring Off |  |  |
| Ctrl+Z                  | Turns the PC Internal Speaker Ring On                     |  |  |
| Ctrl+X                  | Turns the PC Internal Speaker Ring Off                    |  |  |

# Toolbar

# Call Handling Toolbar

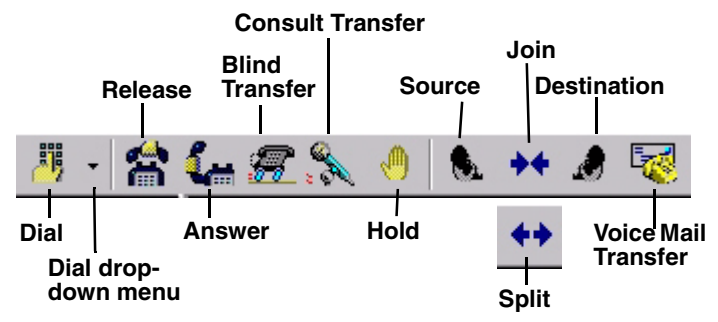

# **Optional Tools**

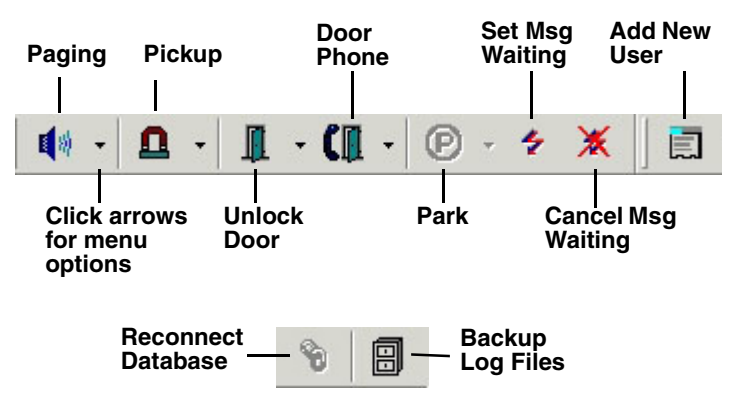

# **Call Park**

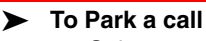

1. Select a call.

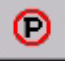

- 2. Click the **Park** icon. The call is parked by the system at a location set in the Administration view under the Primary setting.
- To select primary park, alternate park or retrieve
  - 1. Select a call.
  - Click the **Park** icon down arrow, then select a park option. If you select Primary or Alternate Park, you can choose:
    - Station lets you type or select a park station.
    - Auto Park enables the system to select a location to park the call.
    - Park button parks the call and enables you to make a page announcement.
    - Park Page enables you to park the call the call per your selection and then make an announcement.
    - Retrieve enables you to retrieve the last (or highlighted) parked call.

### To retrieve a parked call

1. Right click in the call list view area, then select Park Retrieve

... or select Call > Park Retrieve.

2. In the Call Retrieve dialog box, type or select an orbit or extension number, then click Retrieve.

# Status

### > To change Console, Overflow or Night Mode Status

Right click on the item on the Status bar, and select the new choice. To change Date and Time

- 1. Right click on the current time showing.
- 2. Type or select new settings, click Apply.
- 3. Click OK. Date/Time window closes.

### CIX-QR-IPATT-VA

Version A, December 2004

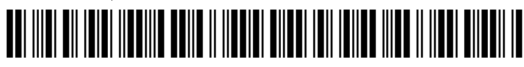

#### Toshiba America Information Systems, Inc., Digital Solutions Division

9740 Irvine Blvd., Irvine, CA 92618-1697 (949) 583-3700 www.telecom.toshiba.com

© 2004 Toshiba America Information Systems, Inc. Printed in U.S.A. Digital Solutions Division. Strata is a registered trademark of Toshiba Corporation. Specifications subject to change without notice. Some features require optional hardware to support full capabilities.